## Инструкция по парольному входу в СДО БПОУ ОО ОПЭК

1. Запустить браузер и в адресной строке *вбить http:\\lect.ompec.ru* или пройти по ссылке *http:\\lect.ompec.ru (с официального сайта колледжа или группы Вконтакте)* 

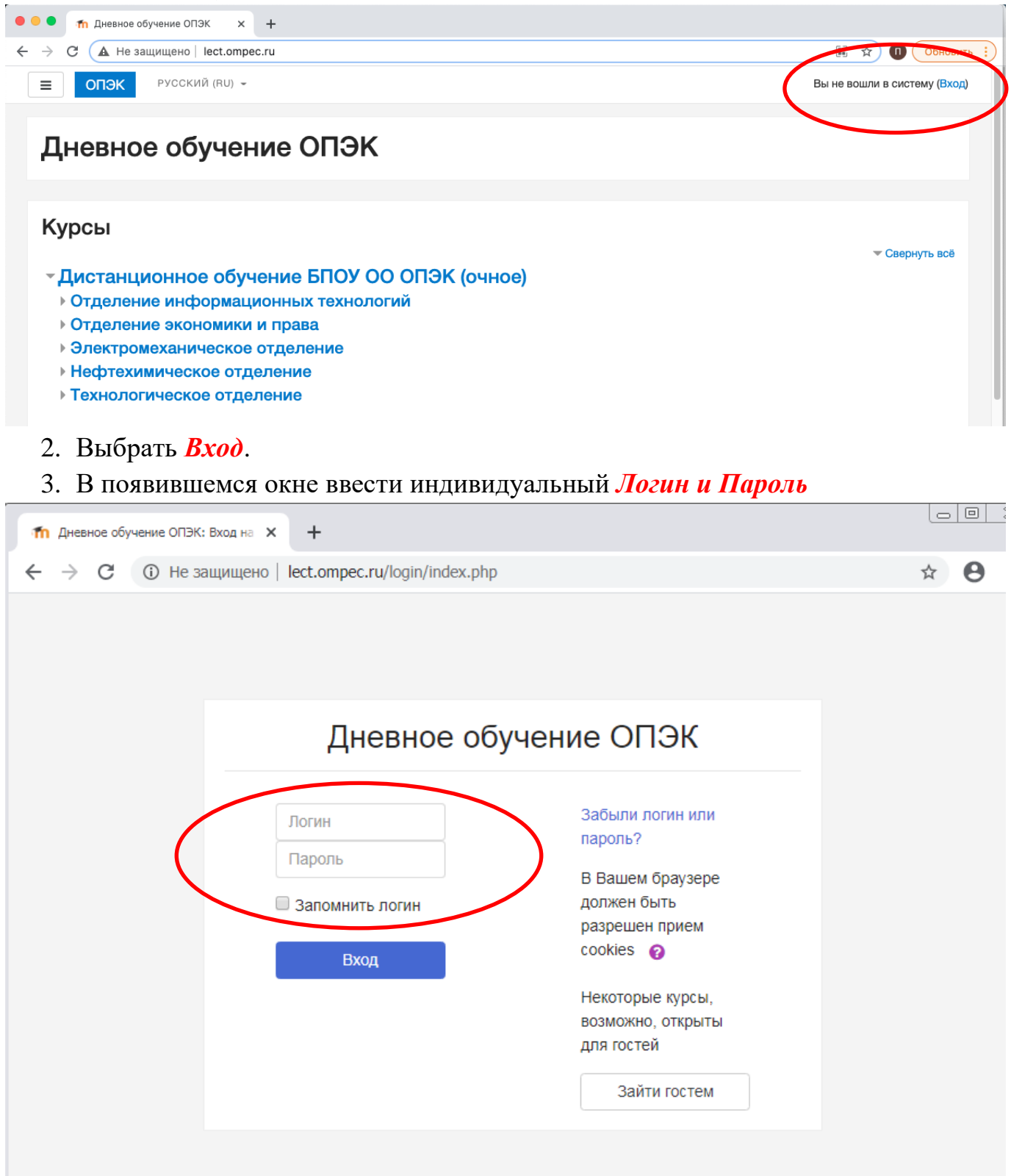

4. Нажать **Вход** 

| ● ● ● m Дневное обучение ОПЭК: Вх × + |                       |                                                                                                    |  |  |  |
|---------------------------------------|-----------------------|----------------------------------------------------------------------------------------------------|--|--|--|
| ← → С 🔺 Не защищено∣ lect.ompec.r     | 🌐 🕶 🖈 🗊 Обновить 🔅    |                                                                                                    |  |  |  |
|                                       | Пневное обу           |                                                                                                    |  |  |  |
|                                       | дневное обучение опок |                                                                                                    |  |  |  |
| (                                     | Іvanovа<br>           | Забыли логин или<br>пароль?<br>В Вашем браузере<br>должен быть разрешен<br>прием cookies<br>Некоторые курсы,<br>возможно, открыты для<br>гостей |  |  |  |
|                                       |                       | Зайти гостем                                                                                                    |  |  |  |

5. Перед Вами появляется Личный кабинет (видно имя пользователя в двух элементах интерфейса). Если Личный кабинет не появился нажмите кнопку

| меню.                                   |                                         |                                                 |                                                                          |
|-----------------------------------------|-----------------------------------------|-------------------------------------------------|--------------------------------------------------------------------------|
| ••• • Th Личный кабинет 🗙 🗙             | +                                       |                                                 |                                                                          |
| — → С 🔺 Не защищено   lect.ompec.ru/my/ |                                         |                                                 | 🎛 🛧 🔲 Обновить 🗄                                                         |
| ■ ОПЭК РУССКИЙ (RU) ~                   |                                         |                                                 | • Максим Копачев                                                         |
| Личный кабинет                          | Максим К                                | Копачев                                         | Настроить эту страницу                                                   |
| Домашняя страница                       |                                         |                                                 |                                                                          |
| Календарь                               |                                         |                                                 |                                                                          |
| Личные файлы                            |                                         |                                                 |                                                                          |
| Мои курсы                               | СВОДКА ПО КУРСАМ<br>Шкала времени Курсы |                                                 | ЛИЧНЫЕ ФАЙЛЫ                                                             |
| Учебн практ (УП.04) БП1-<br>119         |                                         |                                                 | Нет ни одного файла                                                      |
| Выпол работ (МДК.04.01)<br>БП1-119      | Текущие Пред                            | стоящие Прошедшие                               | Управление личными<br>файлами                                            |
| Технол разраб БД<br>(МДК.02.02) БП1-119 | Учебная практика                        | Выполнение работ по                             | ПОЛЬЗОВАТЕЛИ НА                                                          |
| Прикл прогр (МДК.01.02)<br>БП1-119      | <b>'</b> • <b></b> <i>'</i>             | профессии оператор электронно-                  | (последние 5 минут: 3)<br>Максим Копачев                                 |
| Сист прогр (МДК.01.01)<br>БП1-119       |                                         | ВЫЧИСЛИТЕЛЬНЫХ<br>И<br>ВЫЧИСЛИТЕЛЬНЫХ<br>МЭЦИИН | <ul> <li>Пётр Владимирович Репин</li> <li>Марина Владимировна</li> </ul> |
| Основ прогр (ОП.05) БП1-                |                                         | maldyin                                         | Есина                                                                    |

6. В блоке *Мои курсы* отображаются дисциплины за которыми Вы закреплены как слушатель.

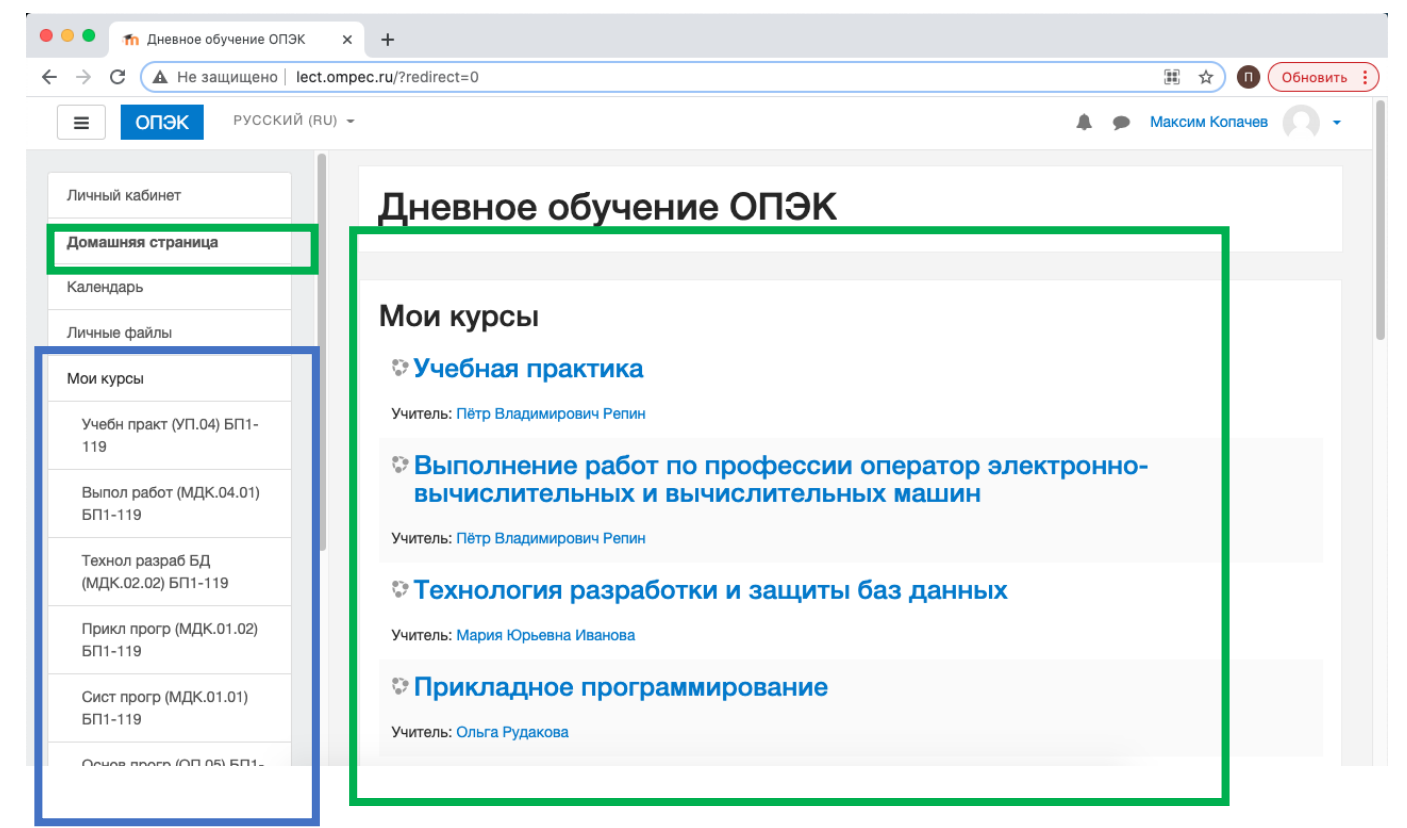

7. При нажатии по ссылке на курс, Вы попадаете в страницу дисциплины. *Например, Астрономия* 

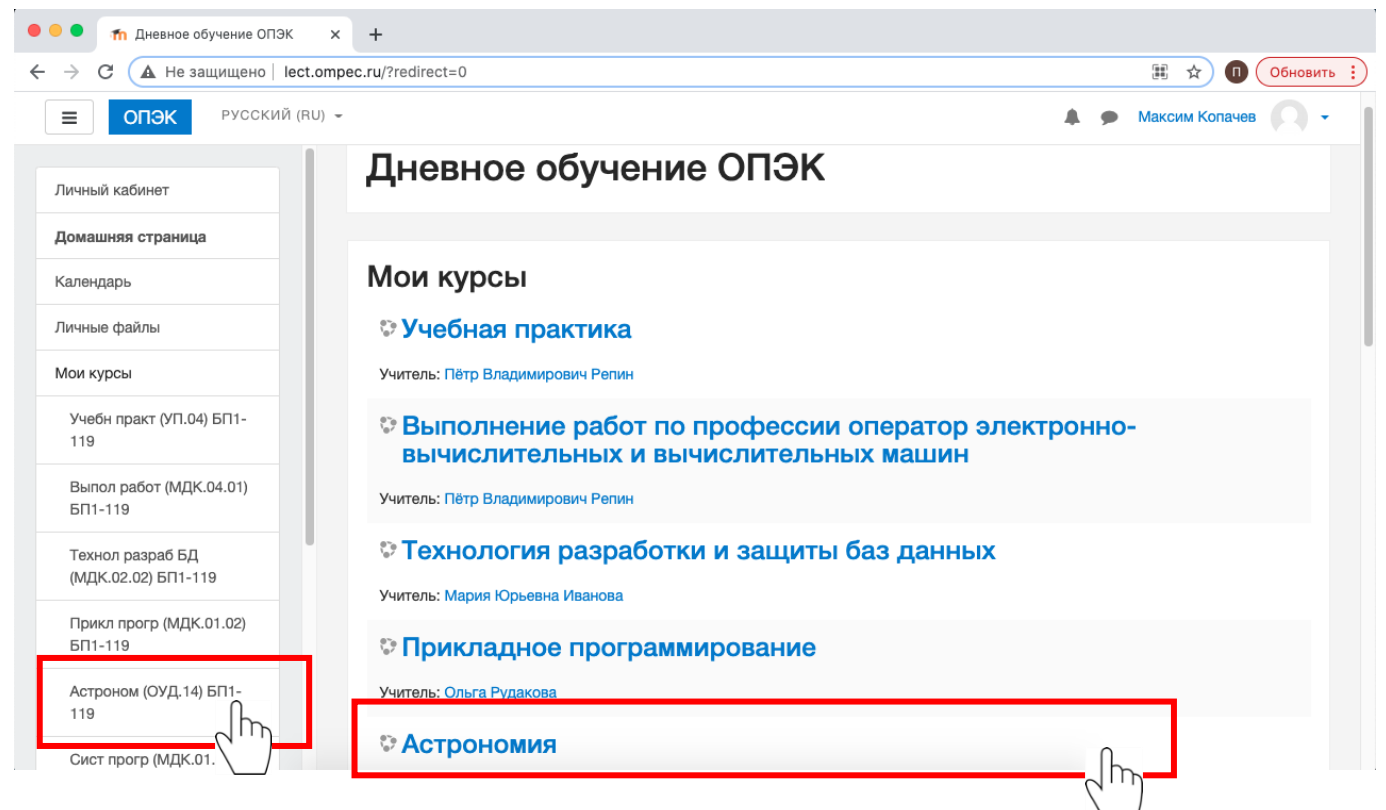

8. Перед Вами открывается страница дисциплины.

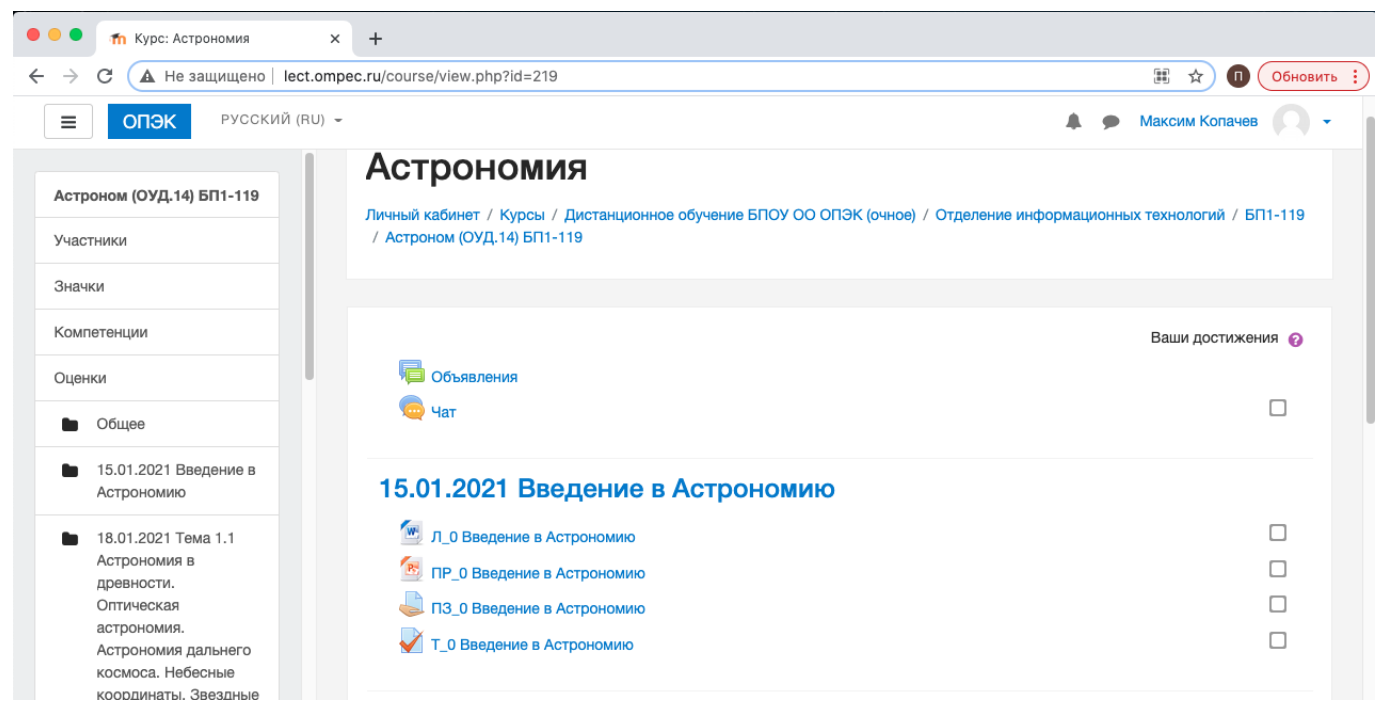

9. Дальнейшая работа осуществляется Вами в обычном режиме

Успехов в обучении!!!